## ИНСТРУКЦИЯ ПО РАБОТЕ С ЭЛЕКТРОННЫМ КАТАЛОГОМ НАУЧНОЙ БИБЛИОТЕКИ РГГУ

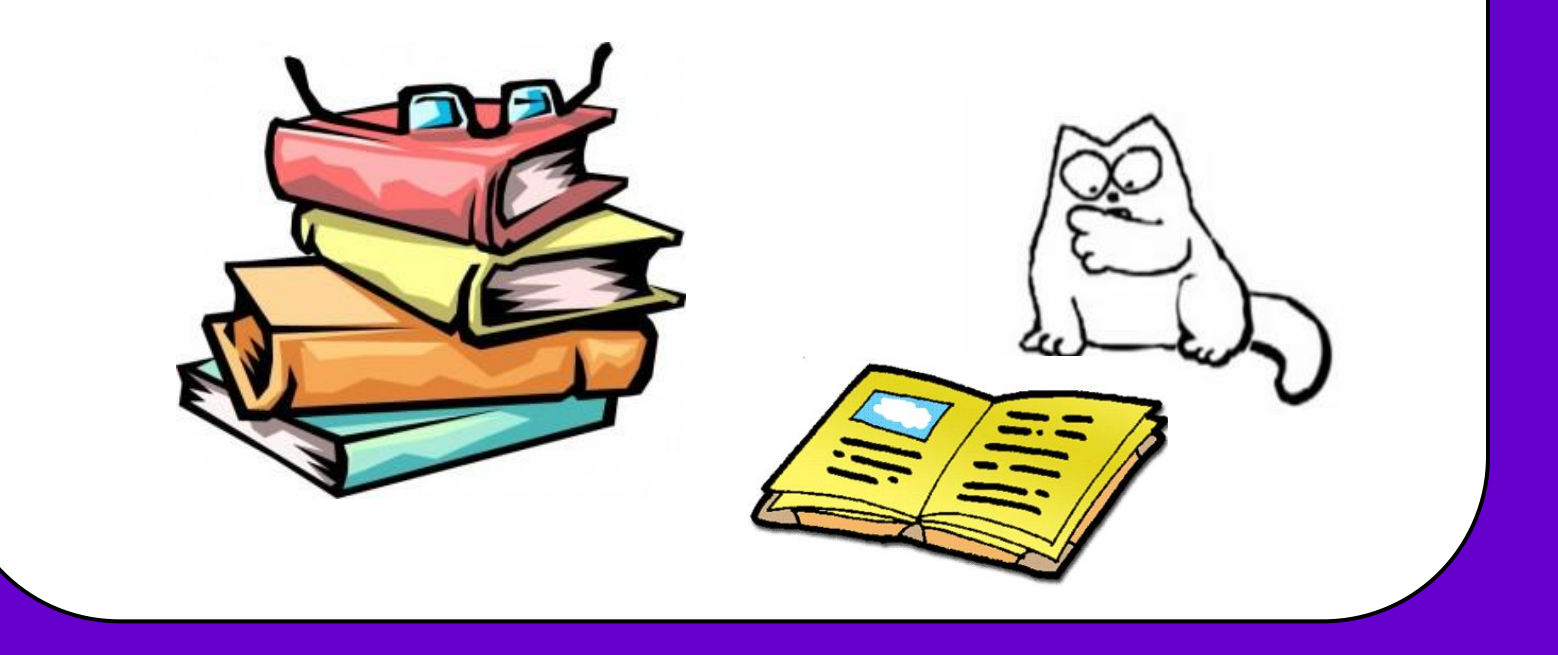

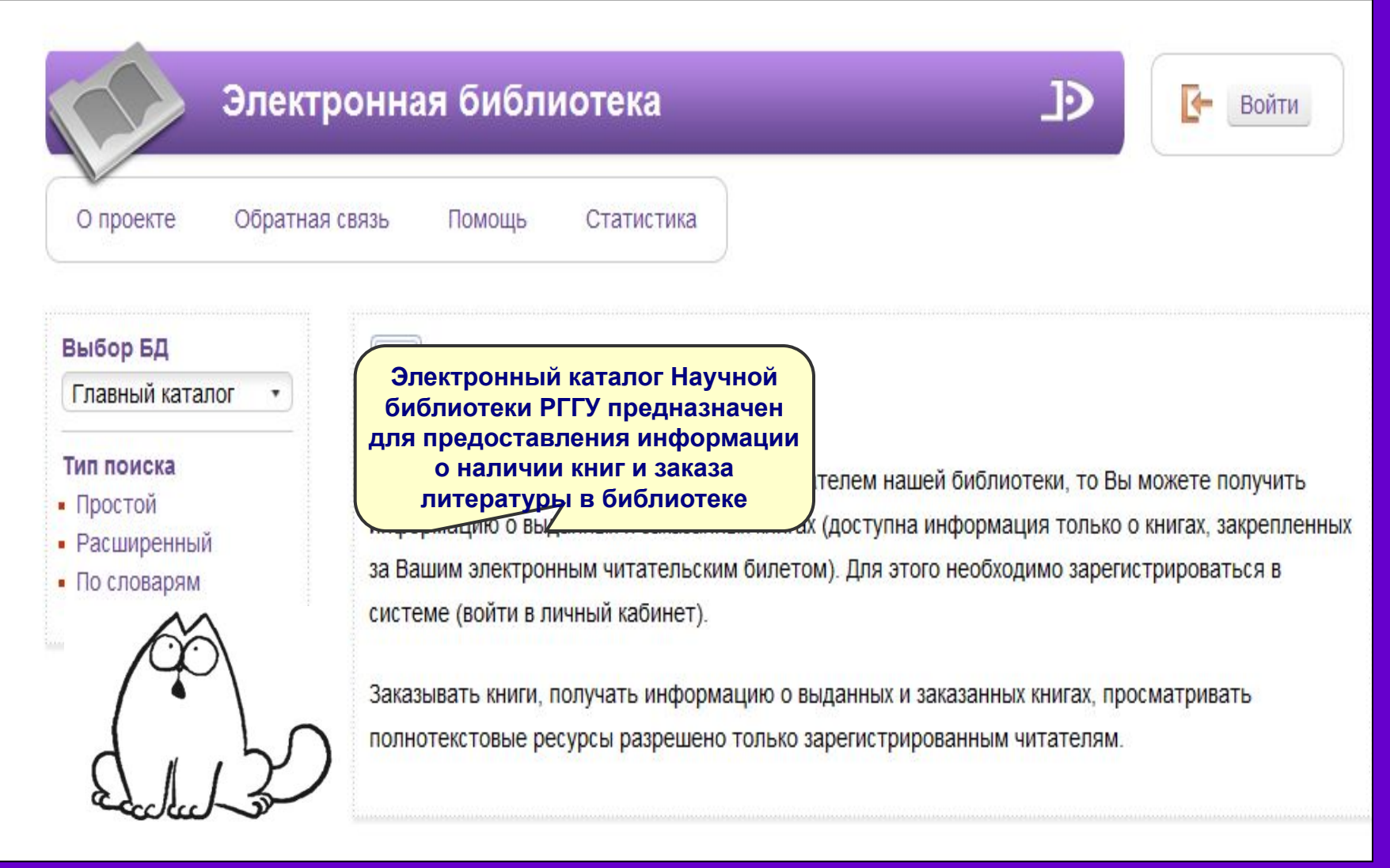

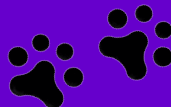

| Эле                                             | ктронная библиотека                                                                                                    | ЈЭ 🕞 Войти                                                                                                    |
|-------------------------------------------------|----------------------------------------------------------------------------------------------------|----------------------------------------------------------------------------------------------------|
| О проекте Обра                                  | тная связь Помощь Статистика                                                                                                    | Фамилия                                                                                                    |
| Выбор БД<br>Главный каталог 🔹                   | Нажмите кнопку «Войти»<br>и в появившемся поле<br>введите фамилию и<br>семизначный номер                                               | Номер читательского билета                                                                                                    |
| Тип поиска<br>• Простой<br>• Расширенный<br>• П | билета.<br>информацию о выданных и заказанных книгах<br>за Вашим электронным читательским билетом<br>системе (войти в личный кабинет). | телем нашей библиотеки, то Вы можете получить<br>(доступна информация только о книгах, закрепленных<br>и). Для этого необходимо зарегистрироваться в |
| ( P)                                            | Заказывать книги, получать информацию о вы<br>полнотекстовые ресурсы разрешено только за                                               | іданных и заказанных книгах, просматривать<br>арегистрированным читателям.                                                                           |

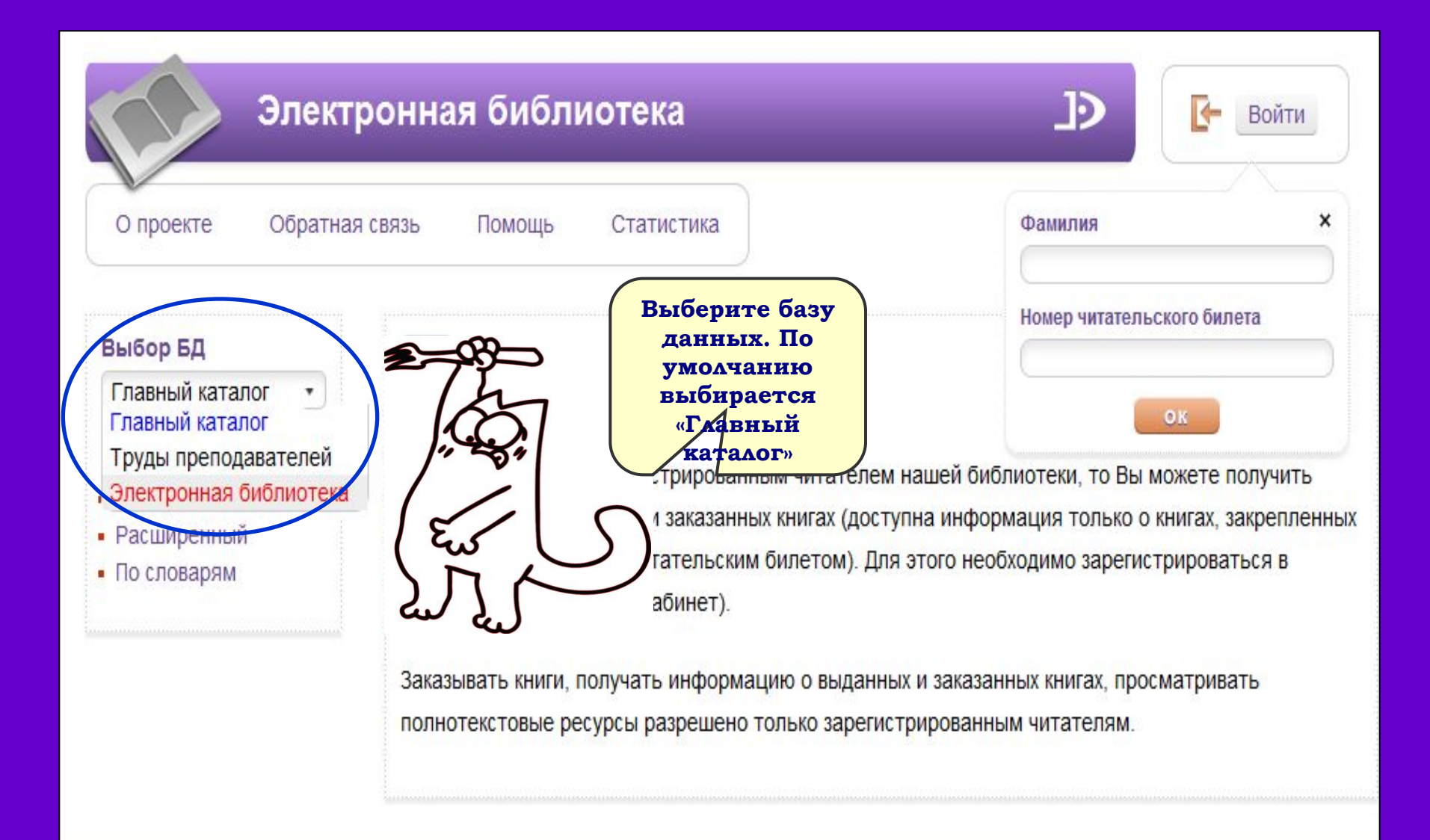

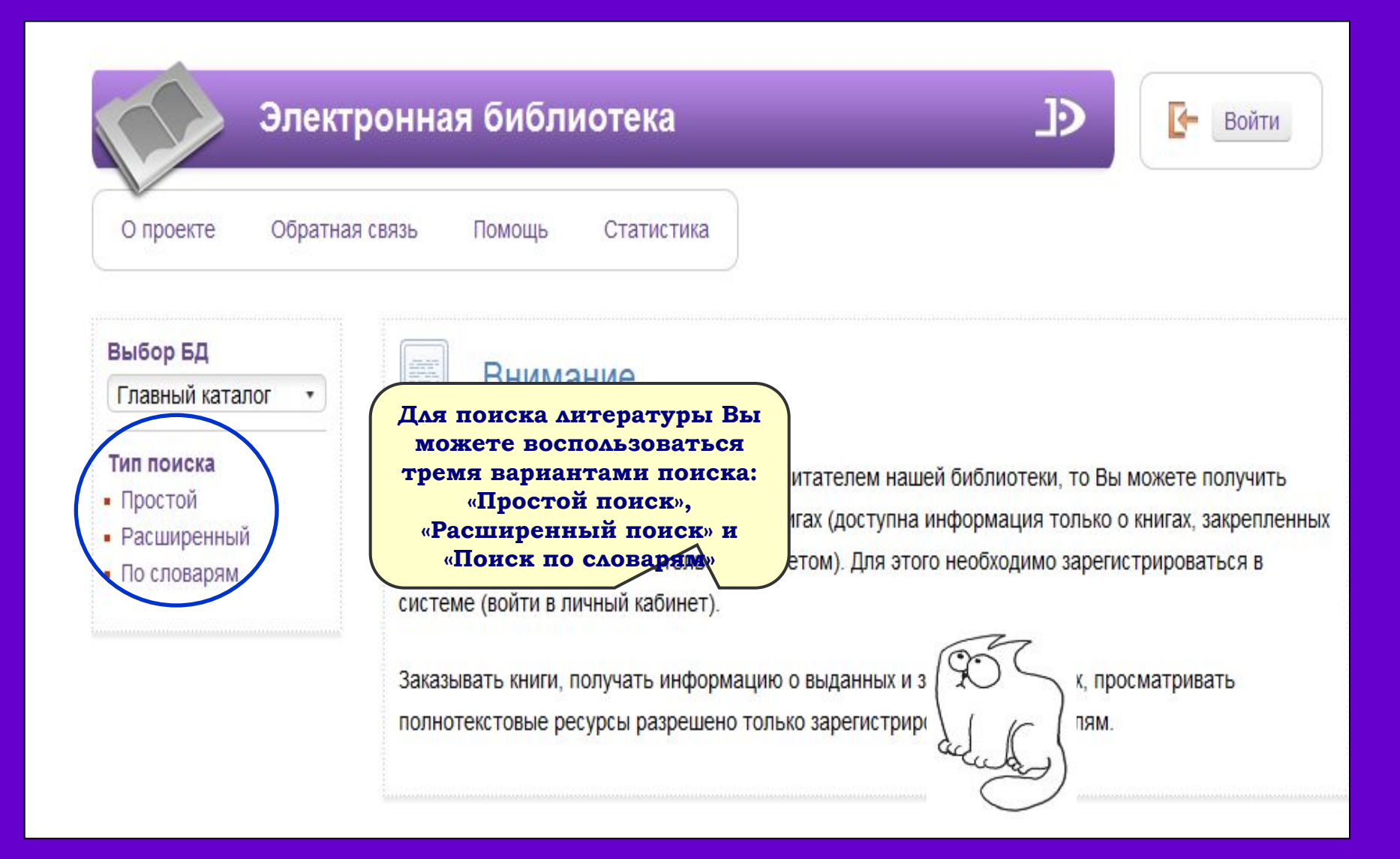

| Эле<br>О проекте Обра                                                   | ектронная библиотека J>                                                                                | Войти                         |
|-------------------------------------------------------------------------|----------------------------------------------------------------------------------------------------|-------------------------------|
| Выбор БД<br>Главный каталог •<br>Тип поиска<br>Простой<br>• Расширенный | Кот<br>Год издания: с по Электронная Книги Статьи<br>версия Журналы Диссертац<br>Искать в<br>найденном | <mark>,</mark> 9 Найти<br>ции |
| • По словарям                                                           | Сортировать по: дате издания 👻                                                                         | Полнотекстовый поис           |
|                                                                         | Функция простого поиска<br>позволяет искать документ<br><del>по одному</del> или нескольким<br>словам. | Как искать? 🔹                 |

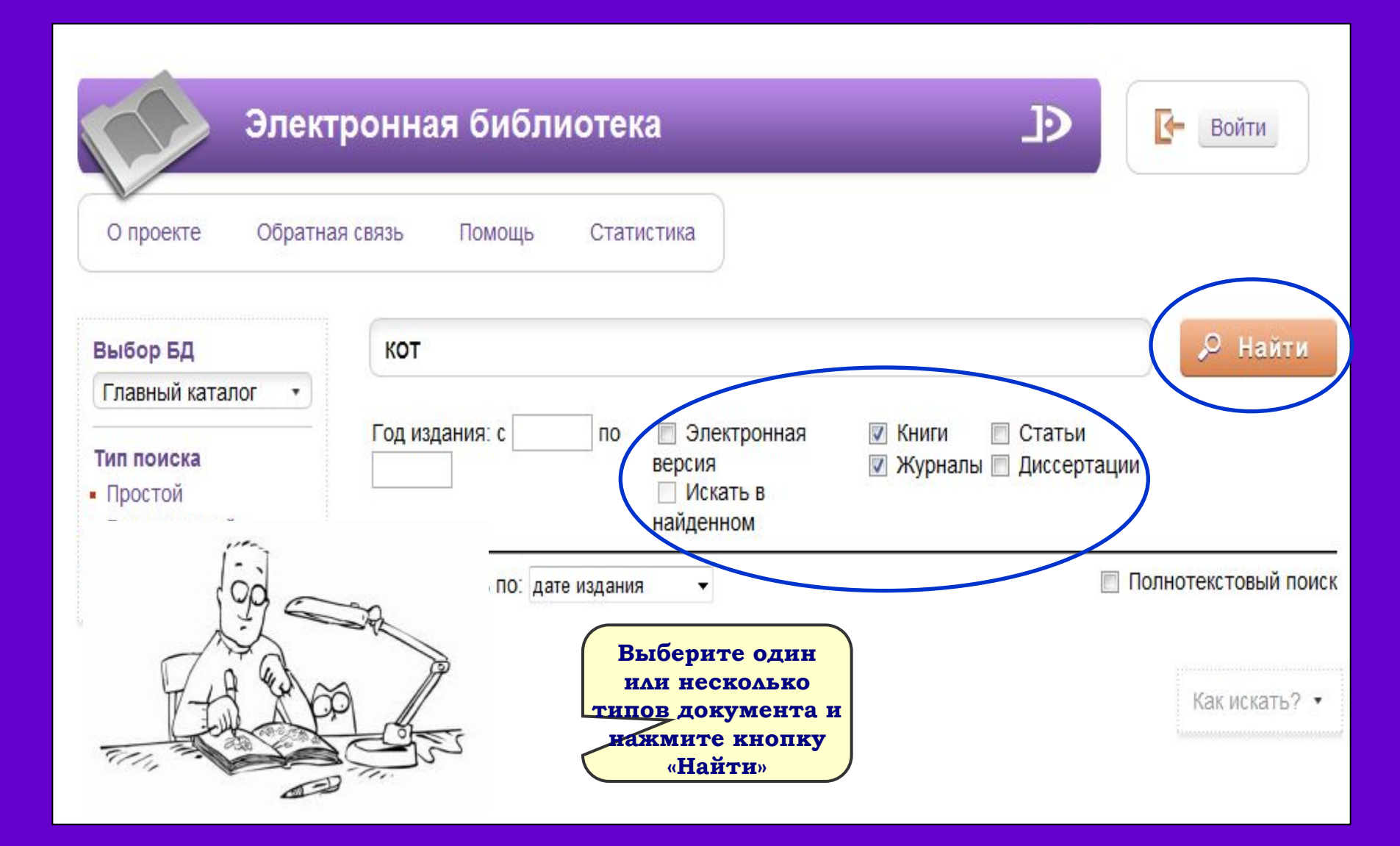

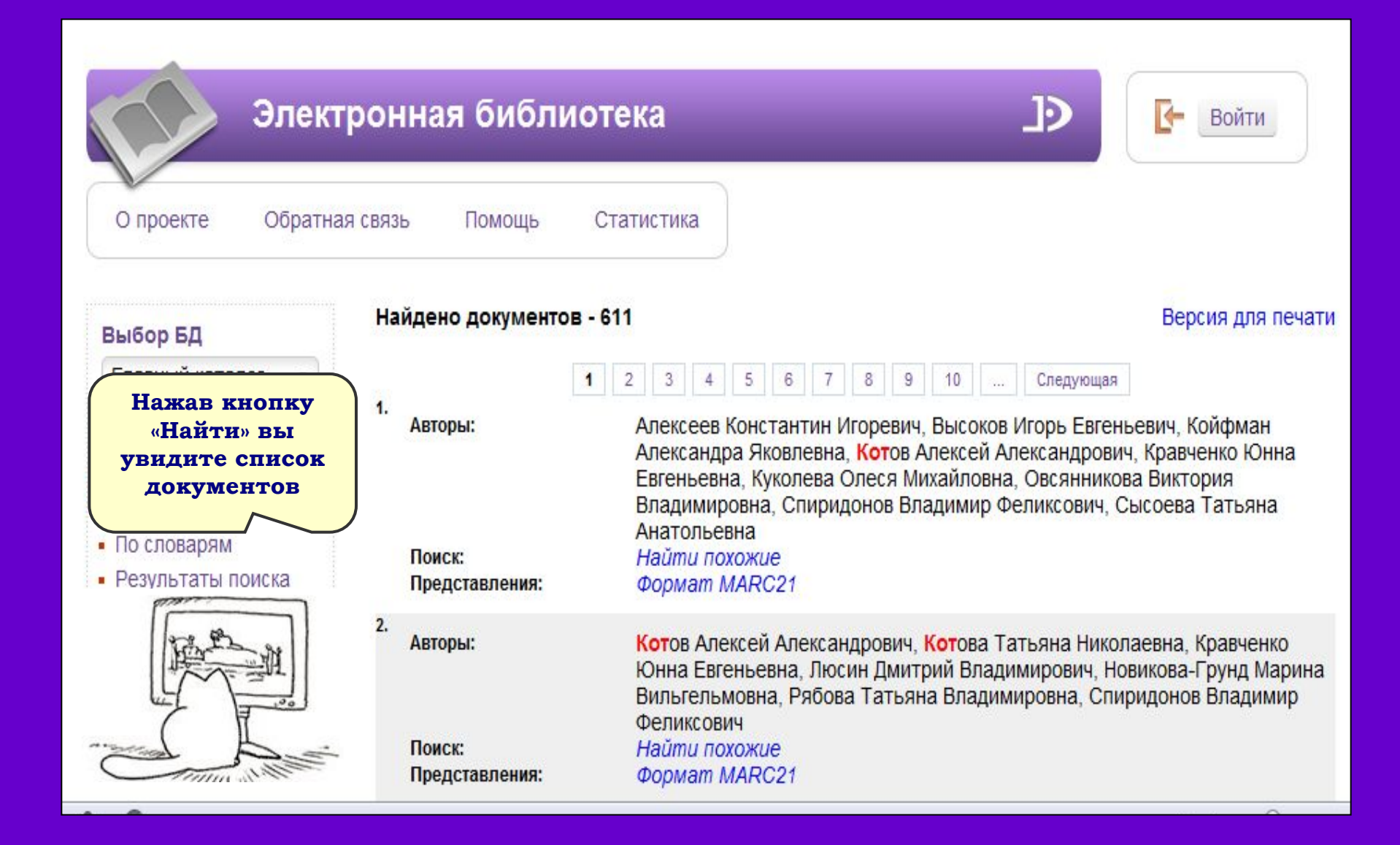

| 3. | Книга:<br>Авторы:                     | Богомолов Николай Алексеевич.<br>Богомолов Николай Алексеевич, Лавров Александр Васильевич, Обатнин<br>Геннадий Владимирович |
|----|---------------------------------------|----------------------------------------------------------------------------------------------------|
|    | Представления:                        | Dopmam MARC21                                                                                                    |
|    | Электронная версия:                   | Скачать (тип: txt. размер: 4 Кб)                                                                                             |
|    | Ссылка на ресурс:<br>Операции:        | http://text.lib.rsuh.ru/macro/1170.txt<br>Отметить П<br>Отобрать для заказа                                                  |
| 4. | Поиск:<br>Представления:<br>Операции: | Найти похожие<br>Формат MARC21<br>Отметить П<br>Отобрать для заказа                                                          |
| 5. | Представления:<br>Операции:           | Формат MARC21<br>Отметить П<br>Отобрать для заказа                                                                           |
| 6. |                                       |                                                                                                    |

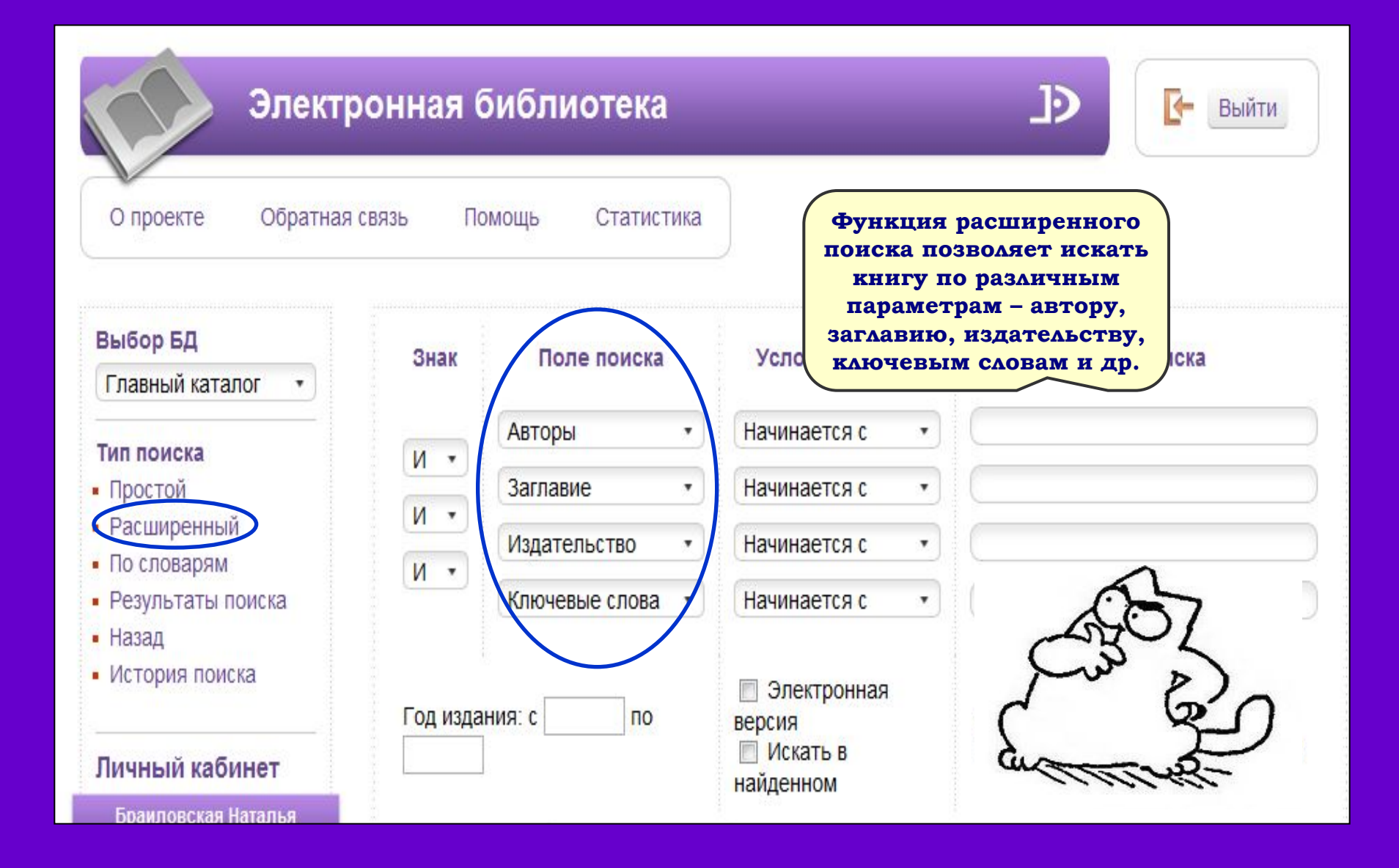

| Электр<br>О проекте Обратная                                                                          | оонная б<br>связь Пом                                                                                                    | иблиотека<br>иощь Статистика                     |                                                                                            | Выйти                                                                                                   |
|----------------------------------------------------------------------------------------------------|----------------------------------------------------------------------------------------------------|--------------------------------------------------|--------------------------------------------------------------------------------------------|----------------------------------------------------------------------------------------------------|
| Выбор БД<br>Главный каталог •                                                                         | Знак                                                                                                    | Поле поиска                                      | Условие поиска<br>Начинается с •                                                           | Тема поиска                                                                                             |
| Вы можете задать<br>сразу несколько<br>параметров,<br>воспользовавшис<br>ь логическими<br>операторами | И Т<br>И<br>ИЛИ<br>И НЕ                                                                                                    | Заглавие •<br>Издательство •<br>Ключевые слова • | Начинается с •<br>Знак ИЛИ позволяет выи<br>содержащей хотя бы одии                        | вести список литературы,<br>н из указанных параметров                                                   |
| (знаками) ИЛИ, И,<br>И НЕ.<br>Личный кабинет<br>Браиловская Наталья                                   | A Contraction of the second second se |                                                  | Знак И позволяет вывести<br>оба указанни<br>Знак И НЕ выводит списо<br>первый параметр, но | а список книг, содержащих<br>ых параметра<br>Клиги<br>ок литературы, содержащей<br>не содержащей второй |

| Электро                                                                 | онная ( | библиотека       |                                                                                      | Ð                                      | 💽 Выйти                                          |
|-------------------------------------------------------------------------|---------|------------------|--------------------------------------------------------------------------------------|----------------------------------------|--------------------------------------------------|
| О проекте Обратная св                                                   | язь По  | омощь Статистика |                                                                                      |                                        |                                                  |
| Выбор БД<br>Главный каталог 🔹                                           | Знак    | Поле поиска      | Условие поиска                                                                       | Тем                                    | а поиска                                         |
| Большие                                                                 |         | Авторы •         | Начинается с 🔹                                                                       |                                        |                                                  |
| ВОЗМОЖНОСТИ<br>Представляет                                             | N<br>N  | Заглавие 🔹       | Начинается с 🔹                                                                       |                                        |                                                  |
| функция «Условия                                                        | ИЛИ     | Издательство •   | Начинается с 🔹                                                                       | (                                      |                                                  |
| • Результаты поиска                                                     |         | Ключевые слова 🔹 | Начинается с 🔹                                                                       | (                                      |                                                  |
| <ul> <li>Назад</li> <li>История поиска</li> <li>Личный кабин</li> </ul> |         | ния: с по        | <ul> <li>Электронная</li> <li>версия</li> <li>Искать в</li> <li>найденном</li> </ul> | <ul><li>Книги</li><li>Статьи</li></ul> | <ul> <li>Журналы</li> <li>Диссертации</li> </ul> |
| Браиловская Нат                                                         | zur.    |                  | 1 ***                                                                                |                                        |                                                  |

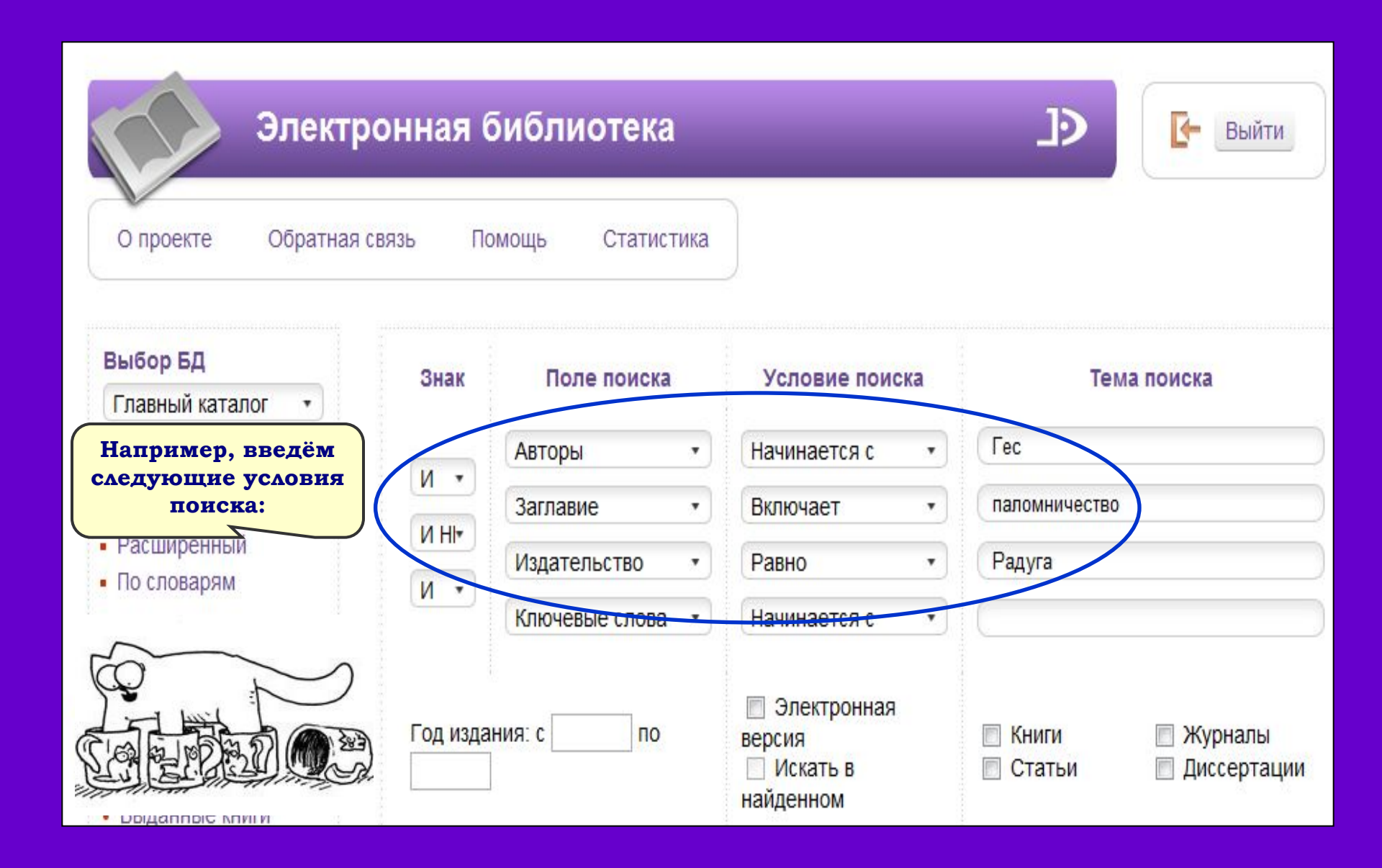

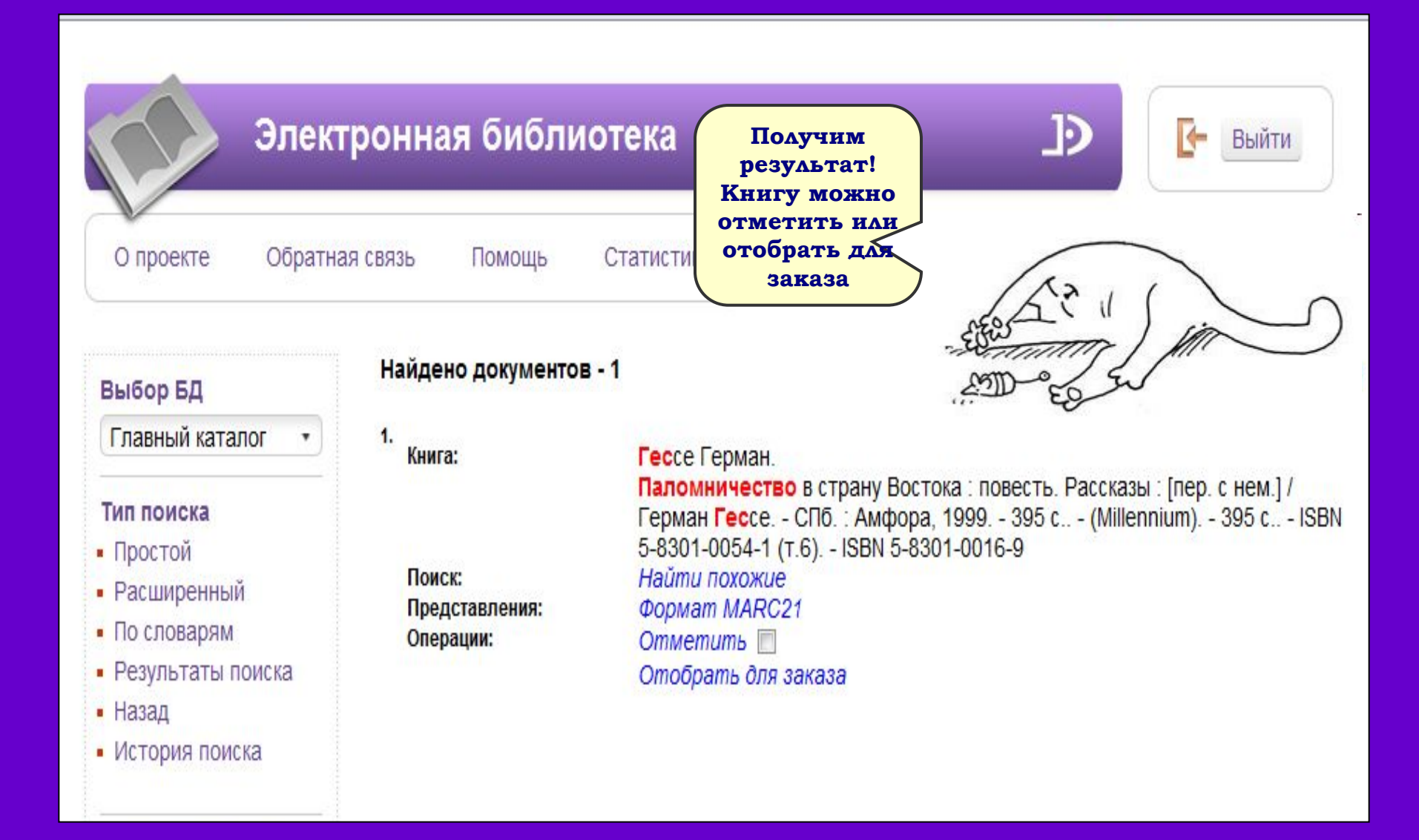

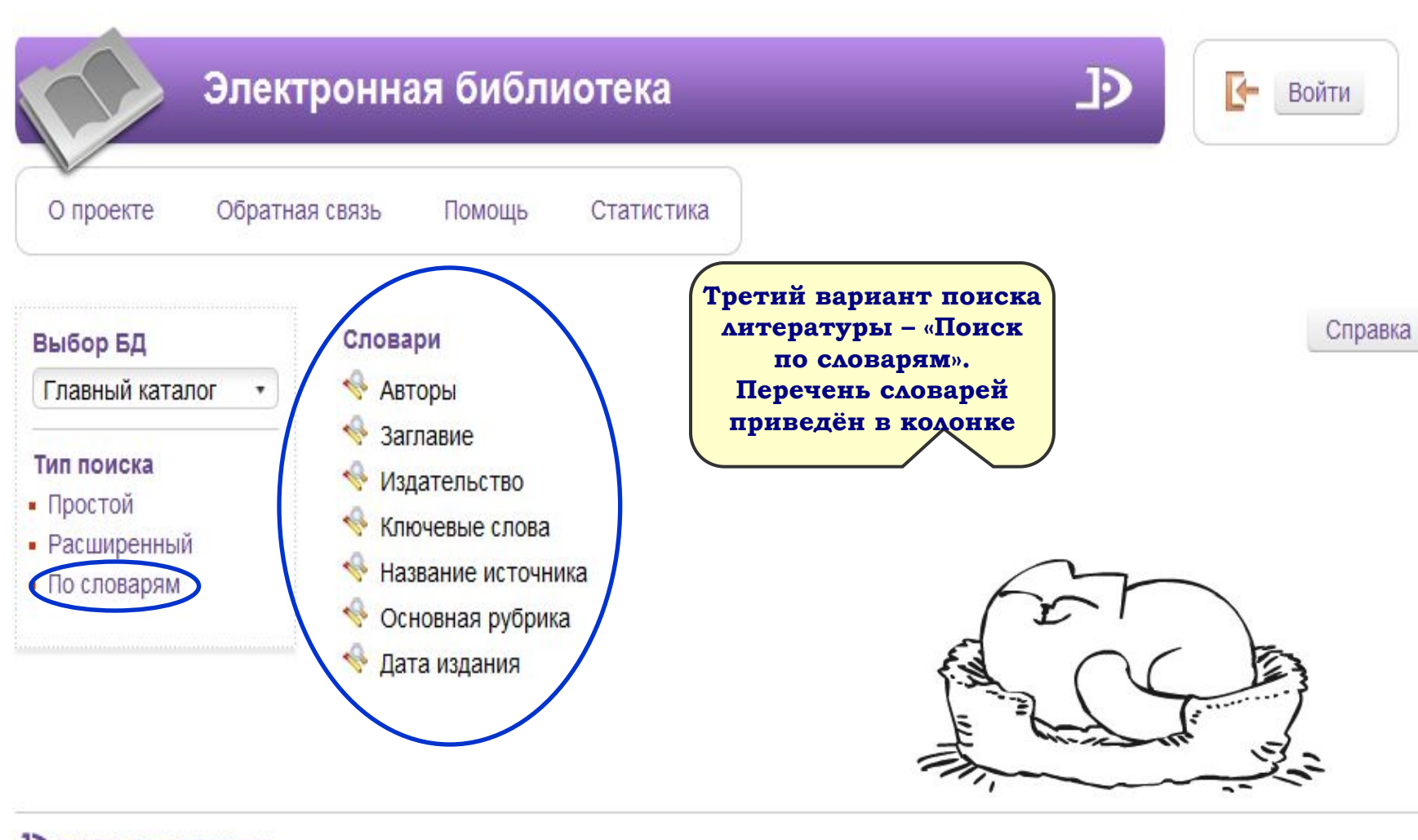

DATA SKCOPECC

| Элект<br>О проекте Обратна                                                                                            | гронная библиотека<br>ая связь Помощь Статистика                                                         | Войти                                                                                                    |
|----------------------------------------------------------------------------------------------------|----------------------------------------------------------------------------------------------------|----------------------------------------------------------------------------------------------------|
| После выбора<br>одного из<br>словарей книги<br>выстраиваются<br>в алфавитном<br>порядке.<br>Для выбора<br>конкретного | Авторы<br>Кот<br>Кот А. Д.                                                                               | Словари<br>Справка                                                                                                    |
| поискового<br>слова нужно<br>щёлкнуть по<br>нему курсором                                                             | кот анатолии михаилович<br>Кот В.<br>Кот В. С.                                                           | блиотека<br>Статистика<br>Статистика<br>Михайлович<br>Михайлович<br>Справка<br>Словари<br>Справка<br>Справка<br>Сп |
|                                                                                                    | Кот Е. А.<br>Кот И.<br>Кот И. В.<br>Цифра справа от термы ун<br>с таким названием. Онг<br>автору, году и | 1<br>казывает количество книг<br>и могут различаться по<br>издания и т.п.                                                                                                    |

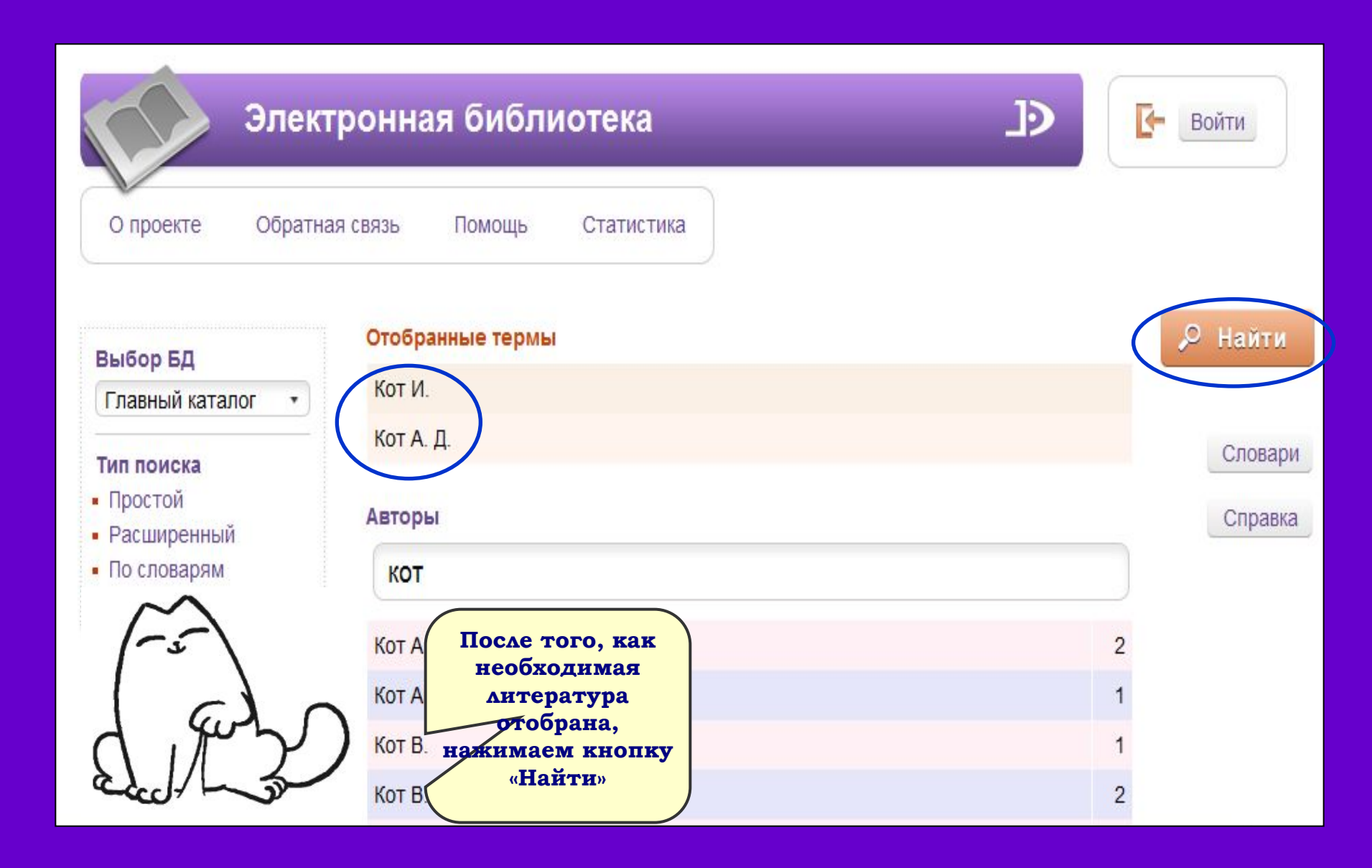

| Элект                                                                           | ронная библио                                                   | тека _]>                                                                                                    | Войти          |
|---------------------------------------------------------------------------------|-----------------------------------------------------------------|----------------------------------------------------------------------------------------------------|----------------|
| О проекте Обратна                                                               | я связь Помощь                                                  | Статистика                                                                                                    |                |
| Выбор БД                                                                        | Найдено документов -                                            | 30                                                                                                    | Версия для печ |
| Главный каталог •<br>Тип поиска<br>• Простой                                    | 1.<br>Статья из журнала:                                        | 1         2         Следующая           Кот И.         3M MP160[Текст] : дружественные светодиоды / И. Кот           // РС Мадаzine         - 2011 - N.8 - С. 19-20 |                |
| <ul> <li>Расширенный</li> <li>По словарям</li> <li>Результаты поиска</li> </ul> | Поиск:<br>Представления:                                        | Найти похожие<br>Источник<br>Формат MARC21                                                                                                    |                |
| • Назад                                                                         | Результатом п<br>является спи<br>литературы с зад<br>нараметран | исок<br>данными<br>ми.<br>о : "просветление" для аудитории / И. Кот<br>аzine / Russian Edition 2009 N 2 С. 19-20                                                    |                |
|                                                                                 | Поиск:<br>Представления:                                        | Найти похожие<br>Источник<br>Формат MARC21                                                                                                    |                |

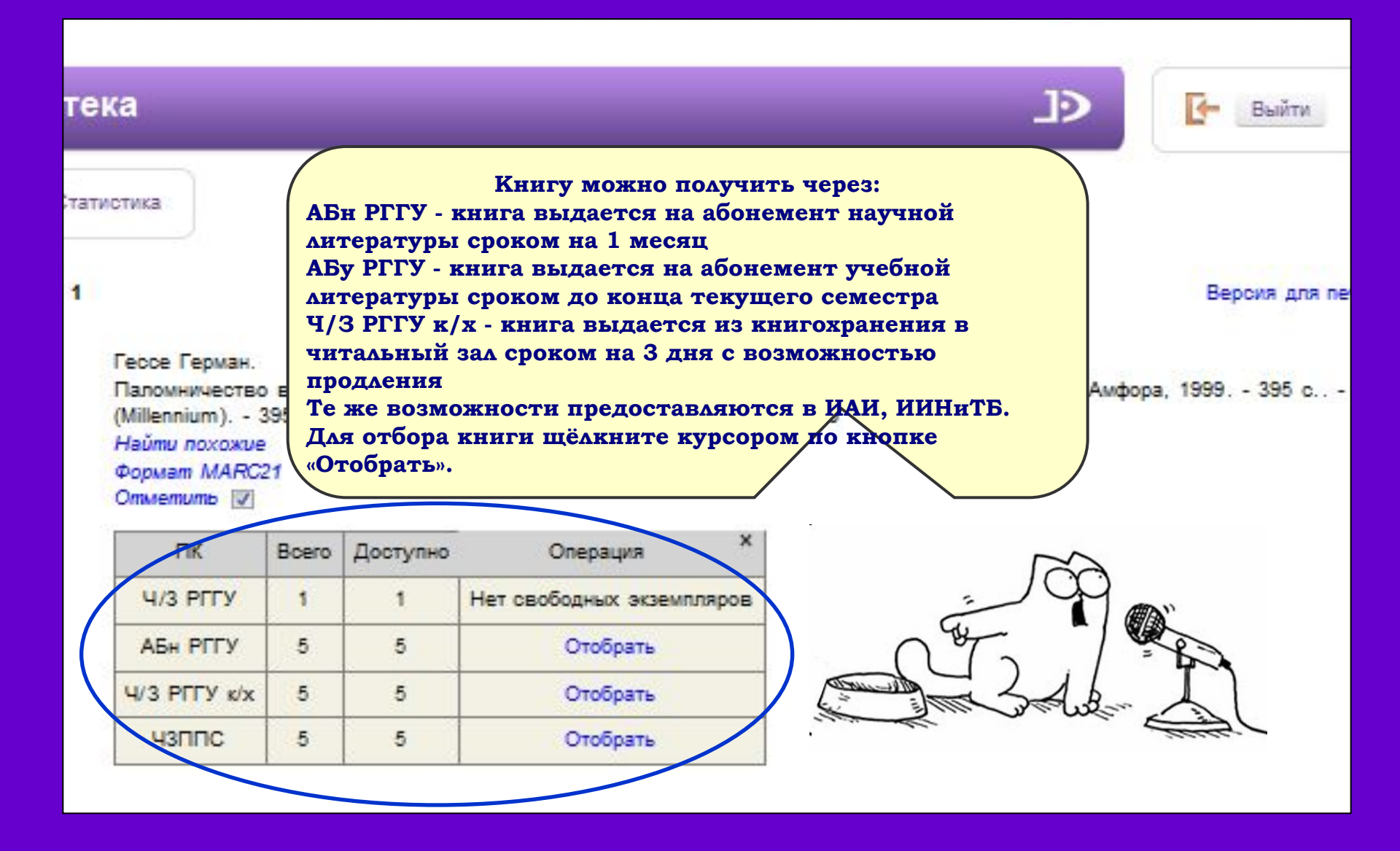

| Поиск :<br>Представления :<br>Операции : | - 133 р., [16] р<br>Найти похожие<br>Формат МАRC2<br>Опметить | . of il<br>21 | - (Coleccio     | on de poesia "Juan Ramon Jimenez" ; 45) 133 p., [16] p. of il ISBN 84-8163-375-5                                                                                                    |
|------------------------------------------|---------------------------------------------------------------|---------------|-----------------|----------------------------------------------------------------------------------------------------|
|                                          | ПК                                                            | Boero         | Доступно        | Операция ×                                                                                                    |
|                                          | АБН РГГУ                                                      | 1             | 1               | Последний экземпляр не выдается                                                                                                    |
|                                          | 4/3 PFFY K/X                                                  | 1             | 1               | Отобрать                                                                                                    |
|                                          | ЧЗППС                                                         | 1             | 1               | Отобрать                                                                                                    |
| Поиск:                                   | Найти похожие                                                 |               |                 | Обращаем ваше внимание на                                                                                                    |
| Поиск:<br>Представления:<br>Операции:    | Найти похожие<br>Формат MARC2<br>Отметить<br>Отобрать для     | 21<br>386838  |                 | Обращаем ваше внимание на<br>то, что последний экземпляр<br>книг выдаётся только в<br>читальный зал                                                                                                    |
| Поиск:<br>Представления:<br>Операции:    | Найти похожие<br>Формат МАРС:<br>Отобрать для                 | 21            | . с исп<br>ил ( | Обращаем ваше внимание на<br>то, что последний экземпляр<br>книг выдаётся только в<br>читальный зал<br>а., древнеангл., древнеисп., древненем., лат.] / Хорхе Луис Борхес СПб. : Азбука-<br>(Азбука-классика) Библиогр.: с. 372-380 381 с ISBN 5-352-01433-9 |

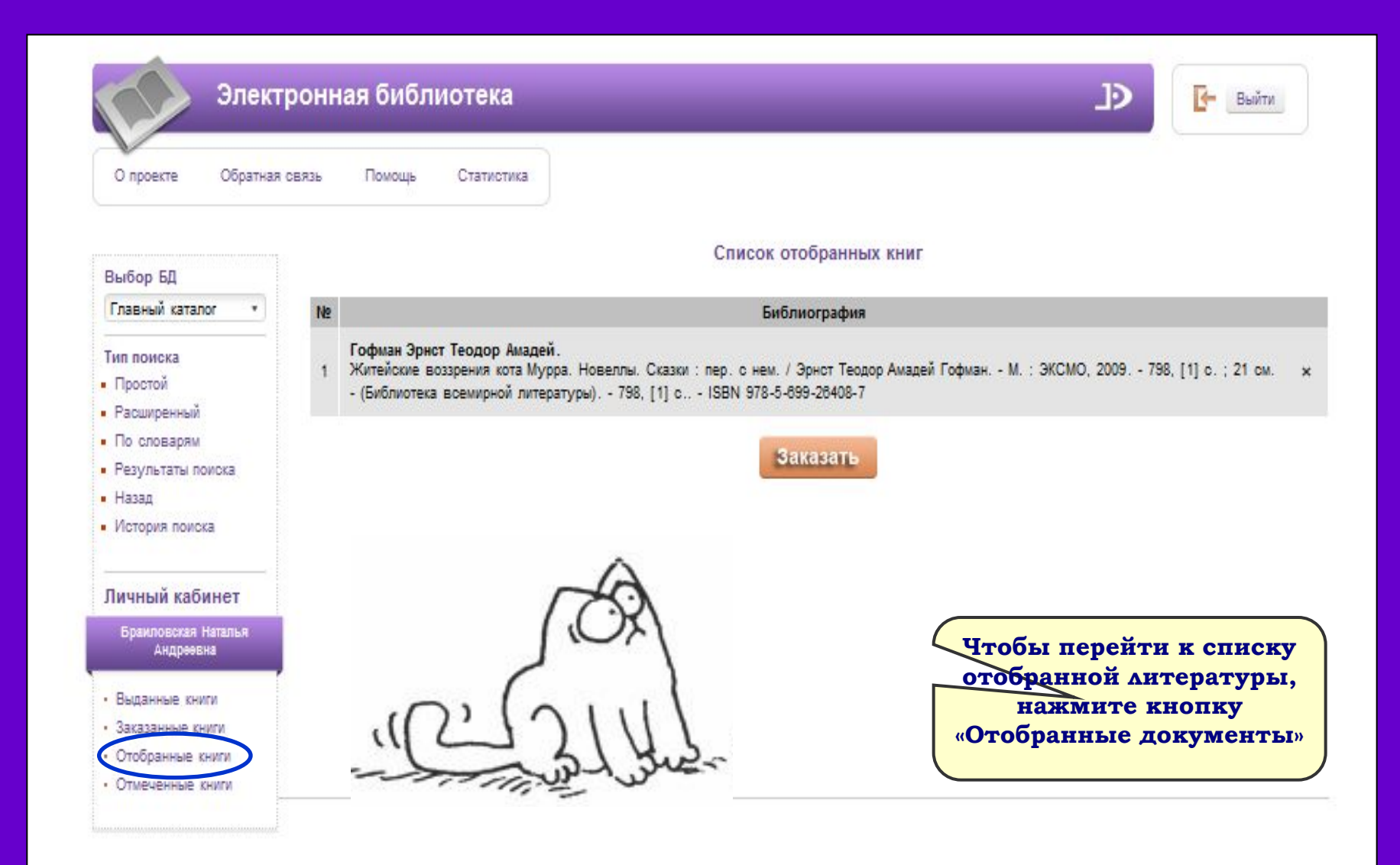

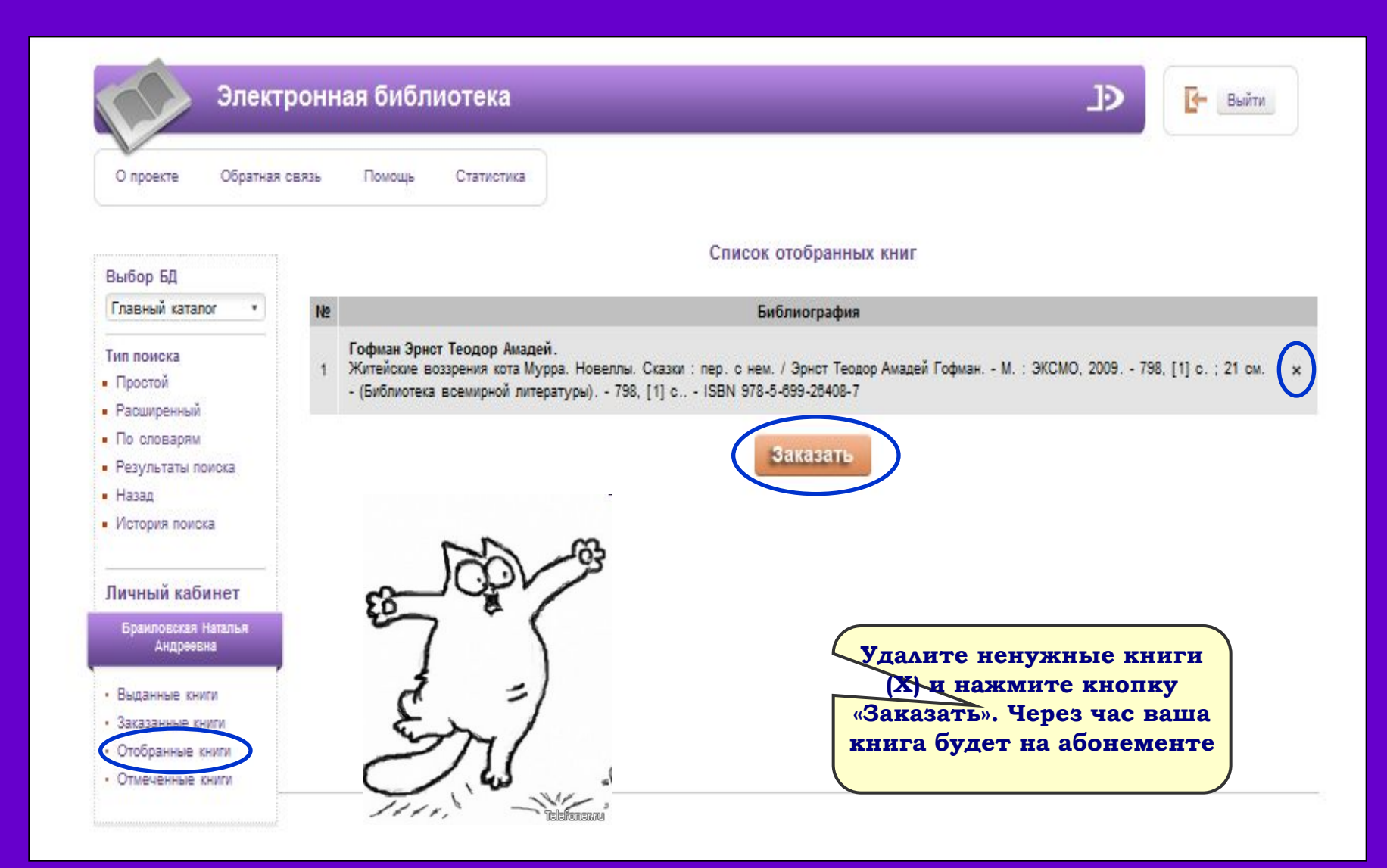

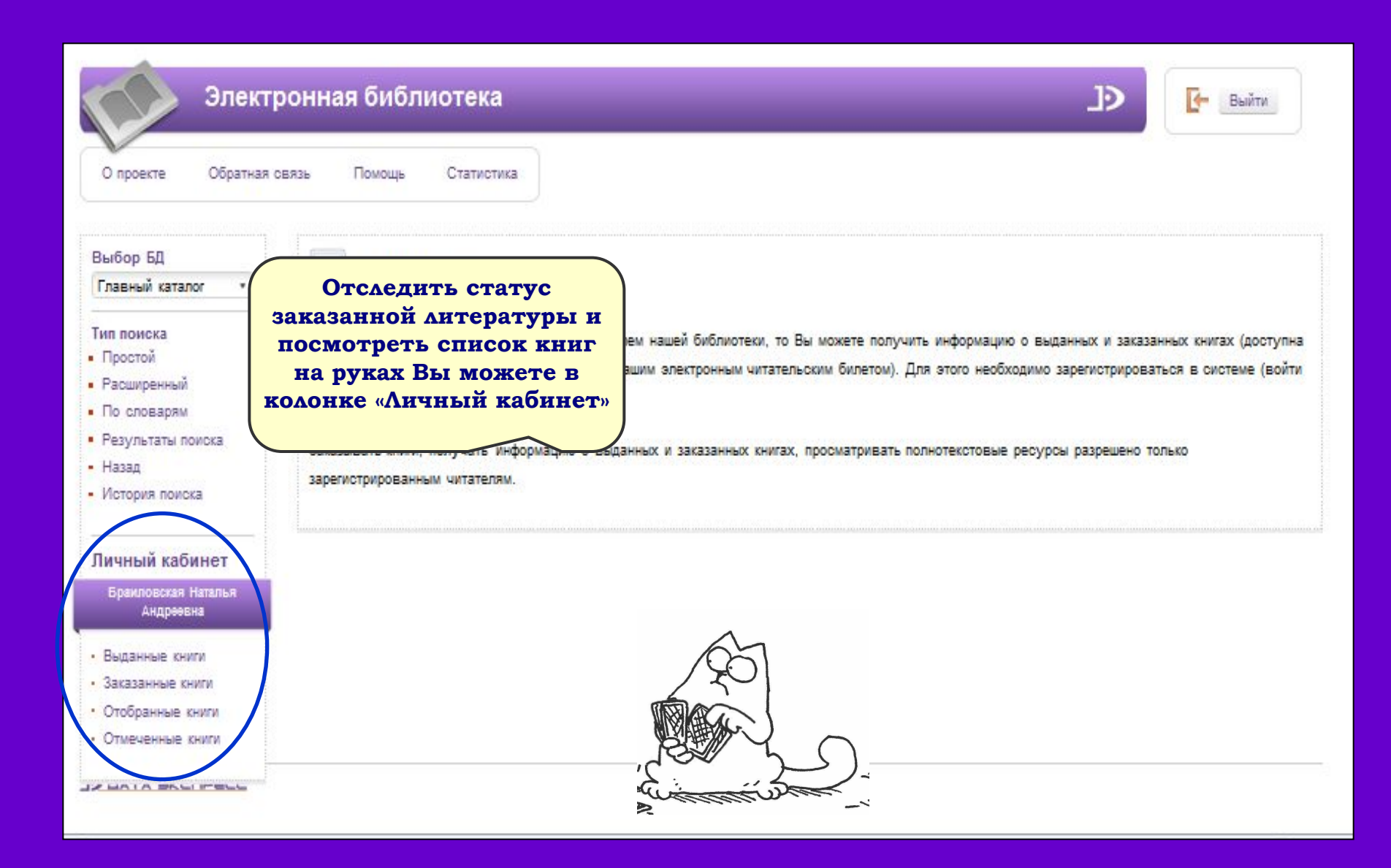

## Уважаемые пользователи!

Если при работе с электронным каталогом Вы обнаружили таблицу непонятного содержания:

- 1) Попробуйте перезагрузить электронный каталог обычно это помогает;
- 2) Подождите некоторое время над проблемой работают сотрудники отдела автоматизации.

|      | Термы                                                                                                    | Словари                                   |   |
|------|----------------------------------------------------------------------------------------------------|-------------------------------------------|---|
|      | "Азнефть", трест (Баку)       1         "Актуальные проблемы исторической       1         н       1         "Аль-Хак" (Справедливость) : общеро       1         "Архивное дело", журн.       1 | Автор<br><u>Заглавие</u><br>Место издания |   |
| Java | Script                                                                                                    | ния                                       | _ |
|      | Ajax error(500): Internal Server Error                                                                                                    | ОВ                                        | - |
|      | Остановить выполнение сценариев для данной страницы                                                                                                    | ок Ситель                                 |   |
|      | "Время", кооп. изд-во (Ленинград) 1<br>"Геулим". Обществ. ком. по духов. и 1<br>"Голос минувшего", журн. (Москва) 1                                                                            | Отобранные термы                          |   |
|      | "Города Подмосковья в истории росси 1<br>"Границы интерпретации", выст. 1<br>"Делопроизводство", журн. 1<br>"Дер Эмес", гос. изд-во 1<br>"Детгиз", изд-во (Москва) 1                           | н                                         |   |
|      | <><br>Поиск                                                                                                    |                                           | * |
| TH.  |                                                                                                    |                                           |   |

## ЖЕЛАЕМ ВАМ УДАЧИ В РАБОТЕ С ЭЛЕКТРОННЫМ КАТАЛОГОМ!

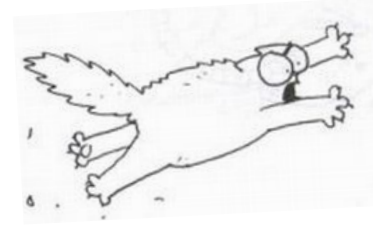

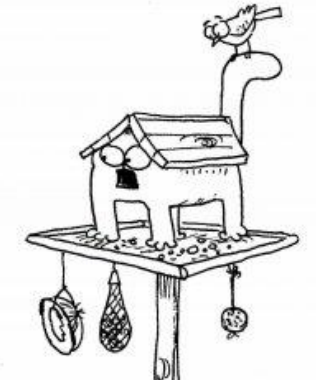

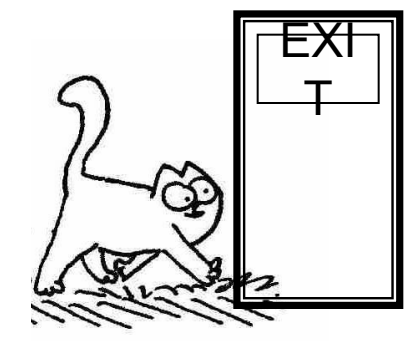

Для создания презентации использованы КОТЫ из мультфильма английского аниматора Саймона Тофилда